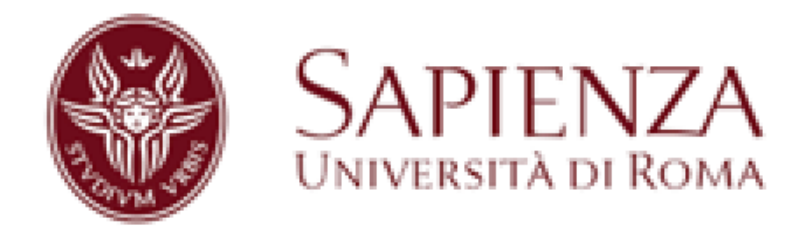

## Prove di ingresso alle Facoltà A.A. 2018-2019

Vademecum per gli studenti con disabilità

#### Sommario

1. Come ISCRIVERSI su INFOSTUD

2. Come CONSULTARE I BANDI dei Corsi di Laurea

3. Come INSERIRE la DISABILITA' su INFOSTUD

4. Come RICHIEDERE I SUPPORTI e come STAMPARE IL BOLLETTINO per le Prove di Accesso

5. Come IMMATRICOLARSI dopo il superamento di una Prova di Accesso

6. Come IMMATRICOLARSI ad un Corso di Laurea con PIVC (Prova di Ingresso per la Verifica delle Conoscenze)

7. Come INSERIRE L'ESENZIONE su INFOSTUD

8. Come INSERIRE L'ISEE su INFOSTUD

9. Cosa fare se possiedi UNA CERTIFICAZIONE di DISABILITA' e di DSA

10. Cosa fare se hai bisogno di ORIENTAMENTO IN ENTRATA

#### 1. Come ISCRIVERSI su INFOSTUD

- Entra nel sito dell'Università Sapienza nella sezione studenti al link: <u>https://www.uniroma1.it/it/pagina-strutturale/studenti</u>
- Sulla destra troverai INFOSTUD 2.0, clicca sul link "Registrati" che trovi sotto il login e inserisci i tuoi dati.
- Al termine della procedura ti verrà rilasciata una matricola alla quale dovrai associare una password da te scelta e da memorizzare.
- N.B. Se negli anni passati ti sei già registrato su INFOSTUD, la matricola e la password sono le stesse in tuo possesso. Se non ricordi i dati clicca su "recupero password"

#### 2. Come CONSULTARE I BANDI dei Corsi di Laurea

 Entra nel sito dell'Università Sapienza nella sezione studenti al link:

https://www.uniroma1.it/it/pagina-strutturale/studenti

- Clicca nel riquadro "catalogo dei corsi" (link: <u>https://corsidilaurea.uniroma1.it/)</u>
- Inserisci, nei menù presenti, i riferimenti al corso di laurea al quale vuoi iscrivervi (N.B. non è necessario compilare tutti i campi!)
- Clicca su "Trova corsi" e apri la pagina del Corso di Laurea scelto.
- Apri il quadrato rosso "Iscriversi" e consulta il bando

### 3. Come INSERIRE la DISABILITA' su INFOSTUD

- Accedi con matricola e password su INFOSTUD 2.0
- Clicca sulla voce "Profilo", in alto a destra
- Sulla colonna che appare sulla sinistra clicca sulla voce "Disabilità o DSA"

- Clicca su "Aggiorna disabilità" e seleziona la tua disabilità in base alla certificazione
- Clicca su "AGGIORNA".

#### 4. Come RICHIEDERE I SUPPORTI e come STAMPARE IL BOLLETTINO per le Prove di Accesso

Per poter richiedere i supporti per le prove di accesso devi essere in possesso di una certificazione di invalidità pari o superiore al 66% o di handicap riconosciuto ai sensi della legge 104/92.

ATTENZIONE: I supporti per le Prove di Accesso devono essere richiesti su INFOSTUD prima della stampa del bollettino per la prova

- Inserisci matricola e password su INFOSTUD 2.0 (se non sei registrato, segui le procedure che trovi alla voce 1 Come iscriversi su INFOSTUD 2.0).
- Inserisci la tua disabilità (vedi la voce 3 Come INSERIRE la DISABILITA' su INFOSTUD 2.0)
- Clicca su "Bollettini Corsi di laurea Accesso ai corsi"
- Inserisci il CODICE PROVA, che trovi sul bando (vedi la voce 2 - Come consultare i bandi dei Corsi di Laurea)
- Richiedi i supporti cliccando nel riquadro "Richiedi supporti" che trovi in basso
- Inserisci i supporti richiesti e clicca su "Aggiorna"
- Clicca su "STAMPA" per generare il bollettino da pagare ENTRO LA DATA PREVISTA DAL BANDO.

ATTENZIONE: dopo aver stampato e pagato il bollettino, per completare la richiesta dei supporti, DEVI inviare per mail a supportidisabilidsa@uniroma1.it la tua certificazione e la copia del tuo documento d'identità.

#### 5. Come IMMATRICOLARSI dopo il superamento di una Prova di Accesso

Se hai superato una prova di accesso devi effettuare l'immatricolazione su INFOSTUD ENTRO E NON OLTRE LA SCADENZA PREVISTA DAL BANDO

(per consultare i bandi vedi la voce 2 Come CONSULTARE I BANDI dei Corsi di Laurea).

- Accedi su INFOSTUD con matricola e password
- Inserisci la tua disabilità (per inserire la disabilità, vedi la voce 3 - Come INSERIRE la DISABILITA' su INFOSTUD)
- Inserisci l'ISEE su INFOSTUD 2.0 (vedi la voce 8 Come inserire l'ISEE su INFOSTUD 2.0)
- Clicca su "Bollettini Corsi di Laurea Primo Anno"
- Inserisci il CODICE CORSO che trovi sul bando e prosegui
- Stampa il bollettino di 46 euro da pagare ENTRO E NON OLTRE LA DATA PREVISTA DAL BANDO (per consultare i bandi vai al seguente link: <u>https://corsidilaurea.uniroma1.it/</u>)

#### 6. Come IMMATRICOLARSI ad un Corso di Laurea con PIVC (Prove di Ingresso per la Verifica delle Conoscenze)

- Se ti devi immatricolare ad un Corso di Laurea che prevede una Prova di Ingresso per la Verifica delle Conoscenze, sei esonerato dalla prova
- Per iscriverti devi compilare il modulo 4 bis (da richiedere al Settore) ed inviarlo via e-mail a <u>sportellodisabili@uniroma1.it</u>, completo di certificato di invalidità o di handicap riconosciuto ai sensi della legge 104/92 e della copia di un documento di riconoscimento in corso di validità.
- Lo Sportello provvederà ad inviarti il bollettino da pagare direttamente per e-mail, **NON PRIMA** della pubblicazione della graduatoria degli studenti che hanno sostenuto il test.

#### 7. Come INSERIRE L'ESENZIONE su INFOSTUD

- Accedi su INFOSTUD con matricola e password e vai alla voce "PROFILO" (in alto a destra)
- Clicca sulla voce "ESENZIONE" (sulla sinistra)
- Clicca su "AGGIORNA ESENZIONE" ed inserisci il tipo di invalidità o handicap riportato nella certificazione
- Invia un'e-mail a <u>sportellodisabili@uniroma1.it</u> con la tua certificazione di invalidità o di handicap riconosciuto ai sensi della legge 104/92 e con la copia del tuo documento di riconoscimento in corso di validità

# N.B. Se la certificazione è già stata inviata per le prove di accesso, non è necessario inviarla nuovamente.

### 8. Come INSERIRE L'ISEE su INFOSTUD

- Accedi su INFOSTUD con matricola e password e vai alla voce "PROFILO" (in alto a destra)
- Clicca sulla voce "ISEE", "acquisisci ISEE"

E' possibile anche inserire l'ISEE durante il processo di stampa del bollettino per l'immatricolazione o l'iscrizione ad anni successivi, cliccando nel riquadro "Inserisci Isee", durante la procedura per generare il bollettino.

N.B. - per gli studenti disabili NON è necessario inserire l'ISEE, ma se hai un ISEE per il diritto allo studio compreso tra zero e 14.000 euro non paghi alcun contributo (consulta il Manifesto degli Studi al link https://www.uniroma1.it/it/pagina/regolamento-studenti e per ulteriori agevolazioni in base all'ISEE, il seguente link https://www.uniroma1.it/it/pagina/esenzioni-e-agevolazioni).

# 9. Cosa fare se possiedi UNA CERTIFICAZIONE DI DISABILITA' e DI D.S.A.

Se sei uno studente con una certificazione di disabilità pari o superiore al 66% o il riconoscimento di un handicap ai sensi della legge 104/92 e possiedi anche una certificazione di D.S.A., prendi appuntamento con il nostro Servizio di Counseling dedicato agli studenti con D.S.A., dopo aver effettuato l'iscrizione.

Puoi contattare il Servizio, scrivendo un'e-mail a counselingdsa@uniroma1.it.

#### 10. Cosa fare se hai bisogno di ORIENTAMENTO IN ENTRATA

Se hai bisogno di un orientamento nella scelta del Corso di Laurea, puoi richiedere un colloquio, inviando un'e-mail a sportellodisabili@uniroma1.it.

In sede di colloquio potrai avere delucidazioni sul percorso universitario più adatto alle tue esigenze e potrai avere informazioni sui servizi offerti dal Servizio che potranno accompagnarti nel tuo percorso universitario.

#### Delegata del Rettore per le iniziative a favore degli studenti Disabili e con D.S.A.

Prof.ssa Anna Paola Mitterhofer

Lo "Sportello per le Relazioni con gli studenti disabili e con D.S.A." è aperto nei seguenti giorni e orari:

| lunedì, mercoledì, venerdì | 9:30-13:30  |
|----------------------------|-------------|
| martedì e giovedì          | 14:30-16:30 |

E' possibile richiedere un appuntamento anche per altri orari, previo contatto via email.

#### Contatti

sportellodisabili@uniroma1.it

#### Dove siamo

Il nostro ufficio è situato sotto il portico del Rettorato accanto al C.I.A.O.

Link utili

- <u>www.uniroma1.it</u>
- <u>https://www.uniroma1.it/it/pagina-strutturale/studenti</u> <u>https://corsidilaurea.uniroma1.it/</u>

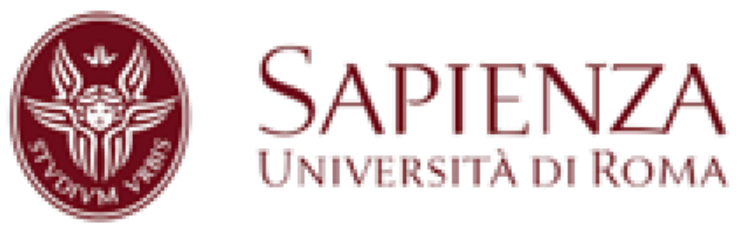